# 主機異地備份(援) v8 Windows Server 安裝、操作手冊

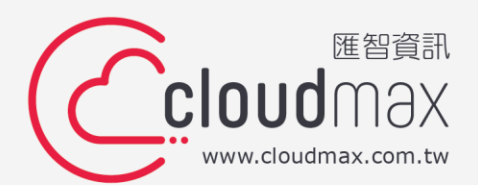

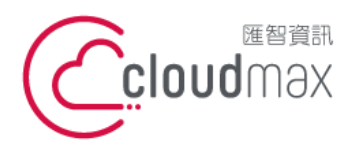

#### 【版權及商標聲明】

Cloudmax 匯智提供主機備份/備援服務,本文件由 Cloudmax 匯智製作,用於教導用戶 如何安裝及設定本服務,若於操作上有任何問題可與我們聯繫,將有專員協助您。

本文件所引用之各商標及商品名稱分屬其合法註冊公司所有,絕無侵權之意,特此聲明。

#### 【有限擔保責任聲明】

Cloudmax 匯智盡力製作本說明文件其正確性,但不擔保本文件無任何瑕疵,亦不為使用本說明文件而引起之衍生利益損失或意外損毀之損失擔保責任。若對本文件有任何疑問與建議,可利用下方資訊與我們聯繫:

電話:+886-2-2718-7200

傳真:+886-2-2718-1922

信箱:service@cloudmax.com.tw

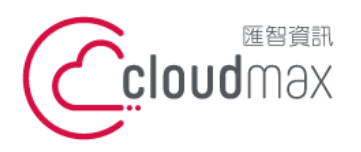

106073 台北市大安區仁愛路四段 25 號 3 樓 t.+886-2-2718-7200 3F., No. 25, Sec. 4, Ren'ai Rd., Da' an Dist., Taipei City 106073, Taiwan (R.O.C.)

| 一〇日 |
|-----|
| 王元  |
| シン  |

| 1. 安裝異地備份(援) OBM 軟體                                 | 1  |
|-----------------------------------------------------|----|
| <b>1.1</b> 下載備份用戶端軟體                                | 1  |
| 1.1.1 異地備份(援)下載( 連結 )                               | 1  |
| 1.1.2 下載 Windows Base CloudmaxOBM 檔(DAS 的選擇依通知信件內說明 | )1 |
| 1.2 安裝用戶端軟體                                         | 2  |
| 1.2.1 解壓縮 obm-win.zip                               | 2  |
| 1.2.2 執行安裝檔 obm-win.exe                             | 2  |
| 2. 設定備份集                                            | 6  |
| 2.1 設定檔案備份                                          | 6  |
| 2.1.1 異地備份(援) OBM 伺服器確認                             | 6  |
| 2.1.2 登入備份伺服器                                       | 7  |
| 2.1.3 點選備份集                                         | 7  |
| 2.1.4 新增 Files 備份集                                  | 7  |
| 2.1.5 選擇備份來源                                        | 7  |
| <b>2.1.6</b> 設定備份自訂備份排程                             | 8  |
| 2.1.7 選擇備份目的地                                       | 9  |
| 2.1.8 OpenDirect                                    | 9  |
| 2.1.9 設定備份集加密                                       |    |
| 2.1.10 Windows 驗證                                   |    |
| 2.1.11 設定完成                                         | 10 |
| 2.2 設定 MS SQL Backup 備份集                            | 11 |
| 2.2.1 建立 MS SQL 備份集                                 | 11 |
| 2.2.2 選擇需備份 Database                                | 11 |
| 2.2.3 設定自訂排程                                        | 12 |
| 2.2.4 新增備份目的地                                       |    |
| 2.2.5 選擇加密方式                                        |    |
| 2.2.6 設定完成                                          | 13 |
| 3. 還原                                               | 14 |
| 3.1 檔案還原                                            | 14 |
| 3.1.1 選擇還原                                          | 14 |
| 3.1.2 選擇你要還原的備份集                                    | 14 |
| 3.1.3 選擇儲存位置                                        | 15 |
| 3.1.5 選擇暫存資料夾                                       |    |
| 3.2 MS SQL 還原                                       | 17 |
| 3.2.1 還原 MS_SQL_BACKUP                              | 17 |
|                                                     |    |

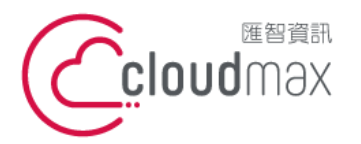

106073 台北市大安區仁愛路四段 25 號 3 樓 t. +886-2-2718-7200 3F, No. 25, Sec. 4, Ren'ai Rd., Da' an Dist., Taipei City 106073, Taiwan (R.O.C.)

| 3.2.2 | 選擇要還原的資料庫名稱 | 17 |
|-------|-------------|----|
| 3.2.4 | 暫存的資料夾      | 18 |
| 3.2.5 | 還原成功        | 18 |

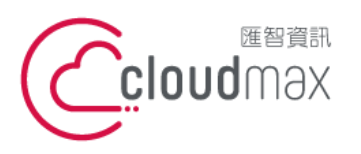

106073 台北市大安區仁愛路四段 25 號 3 樓 t. +886-2-2718-7200 3F., No. 25, Sec. 4, Ren'ai Rd., Da' an Dist., Taipei City 106073, Taiwan (R.O.C.)

f. +886-2-2718-1922

# 1. 安裝異地備份(援) OBM 軟體

1.1 下載備份用戶端軟體

#### 1.1.1 異地備份(援)下載(連結)

|                   | € (02) 2718-7200   IZ service@cloudmax.com.tw   最新消息   優惠活動   匯智主網 |
|-------------------|--------------------------------------------------------------------|
| Cicloud max 異地備份  | 客戶端備份管理程式下載 操作手冊                                                   |
|                   | 駐這裡可以至下載頁面                                                         |
| <b>會員登入</b><br>帳號 |                                                                    |
| 請輸入 3~45 碼        |                                                                    |

1.1.2 下載 Windows Base CloudmaxOBM 檔 (DAS 的選擇依通知信件內說明)

| PLESK 說明文件   | 主機異地備份(援)                  |           |
|--------------|----------------------------|-----------|
| 郵件設定說明文件     | 安裝、操作手冊                    | 下載檔案      |
| ASP 程式範例     |                            |           |
| SSL 數位憑證說明文件 | V8 WINdows Server 女装、操作于册  | ×         |
| 電子發票管理系統     | v8 CentOS 7 安装、操作手册        | *         |
| BizEDM 說明文件  | v8 Ubuntu 安裝、操作手冊 羅爆對應的下載燈 | *         |
| MaxEDM 說明文件  | 軟體下載                       | 下載檔案      |
| 主機異地備份(援)    | Windows Base CloudmaxOBM   | DAS2 DAS3 |
| 其他工具         | Linux Base CloudmaxOBM     | DAS2 DAS3 |
|              | Ubuntu Base CloudmaxOBM    | DAS2 DAS3 |

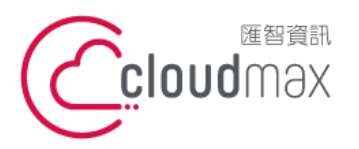

106073 台北市大安區仁愛路四段 25 號 3 樓 t.+886-2-2718-7200 3F., No. 25, Sec. 4, Ren'ai Rd., Da' an Dist., Taipei City 106073, Taiwan (R.O.C.)

f. +886-2-2718-1922

1.2 安裝用戶端軟體

#### 1.2.1 解壓縮 obm-win.zip

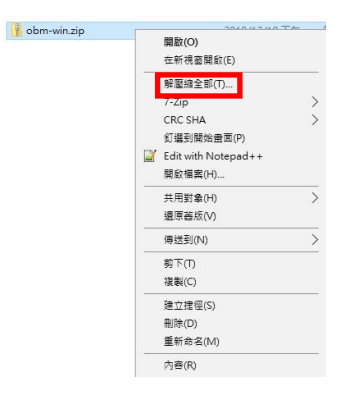

#### 1.2.2 執行安裝檔 obm-win.exe

(請以系統管理員身份執行)

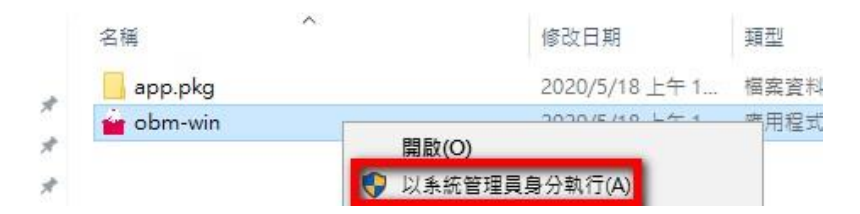

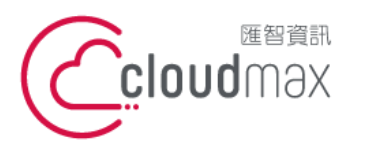

106073 台北市大安區仁愛路四段 25 號 3 樓 t. +886-2-2718-7200 3F., No. 25, Sec. 4, Ren'ai Rd., Da' an Dist., Taipei City 106073, Taiwan (R.O.C.)

f. +886-2-2718-1922

#### 1.2.2.1 安裝步驟

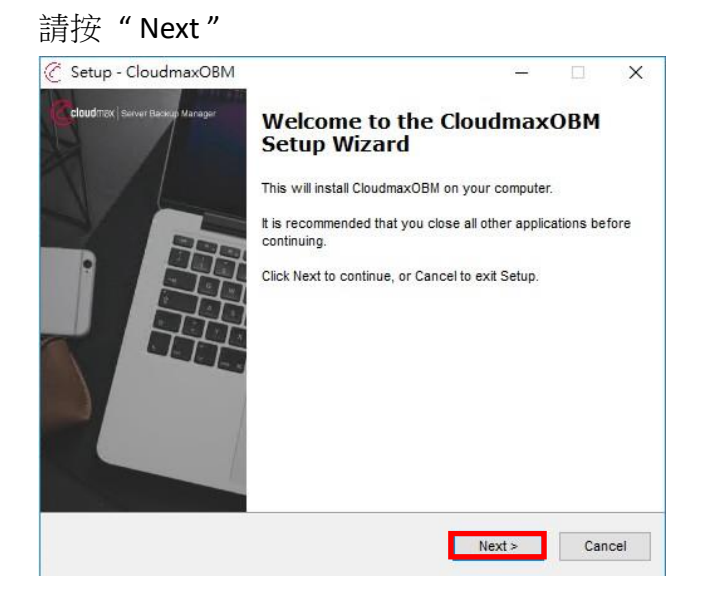

#### 請按"Next"(我接受此協議)

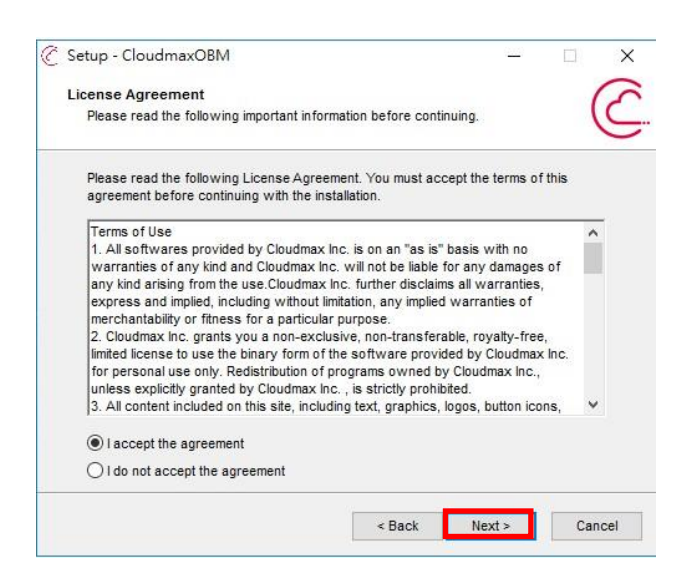

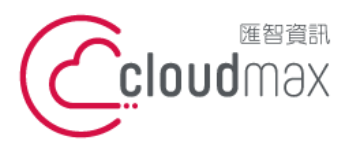

106073 台北市大安區仁愛路四段 25 號 3 樓 t.+886-2-2718-7200 3F., No. 25, Sec. 4, Ren'ai Rd., Da' an Dist., Taipei City 106073, Taiwan (R.O.C.)

f. +886-2-2718-1922

#### 請按"Next"(按照預設路徑)

| Select Destination Location         Where should CloudmaxOBM be installed?         Image: Select a different folder.         To continue, click Next. If you would like to select a different folder, click Browse.         Image: Select a different folder, click Browse.         Image: Select a different folder, click Browse. <th></th> <th></th> |                                                               |                           |
|----------------------------------------------------------------------------------------------------|---------------------------------------------------------------|---------------------------|
| Where should CloudmaxOBM be installed?         Setup will install CloudmaxOBM into the following folder.         To continue, click Next. If you would like to select a different folder, click Browse.         Cherogram FilestCloudmaxOBM         Browse                                                                                                    | Select Destination Location                                   | (                         |
| Setup will install CloudmaxOBM into the following folder.         To continue, click Next. If you would like to select a different folder, click Browse.         CAProgram Files\CloudmaxOBM         Browse                                                                                                    | Where should CloudmaxOBM be installed?                        | (                         |
| To continue, click Next. If you would like to select a different folder, click Browse  C:\Program Files\CloudmaxOBM Browse                                                                                                    | Setup will install CloudmaxOBM into the followin              | g folder.                 |
| C:\Program Files\CloudmaxOBM Browse At least 240 3 MB of free disk space is required                                                                                                    | To continue, click Next. If you would like to select a differ | ent folder, click Browse. |
| At least 249 3 MB of free disk snace is required                                                                                                    | C:\Program Files\CloudmaxOBM                                  | Browse                    |
|                                                                                                    |                                                               |                           |
|                                                                                                    | At least 249.3 MB of free disk space is required.             |                           |

#### 請按 "Next"(此電腦中的任何使用者都可以執行)

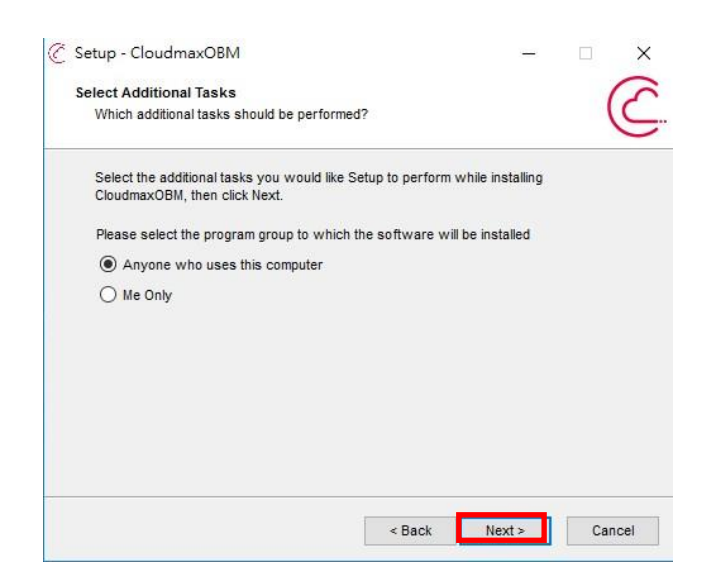

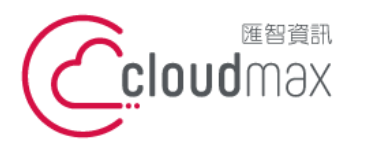

106073 台北市大安區仁愛路四段 25 號 3 樓 t.+886-2-2718-7200 3F., No. 25, Sec. 4, Ren'ai Rd., Da' an Dist., Taipei City 106073, Taiwan (R.O.C.)

f. +886-2-2718-1922

#### 安裝過程

| 🧭 Setup - CloudmaxOBM                                          | - |     | ×        |
|----------------------------------------------------------------|---|-----|----------|
| Installing                                                     |   | 1   | 5        |
| Please wait while Setup installs CloudmaxOBM on your computer. |   | (   | <u> </u> |
| Extracting files                                               |   |     |          |
|                                                                |   |     |          |
|                                                                |   |     |          |
|                                                                |   |     |          |
|                                                                |   |     |          |
|                                                                |   |     |          |
|                                                                |   |     |          |
|                                                                |   | Can | icel     |
|                                                                |   | Can | icel     |

#### 安裝成功

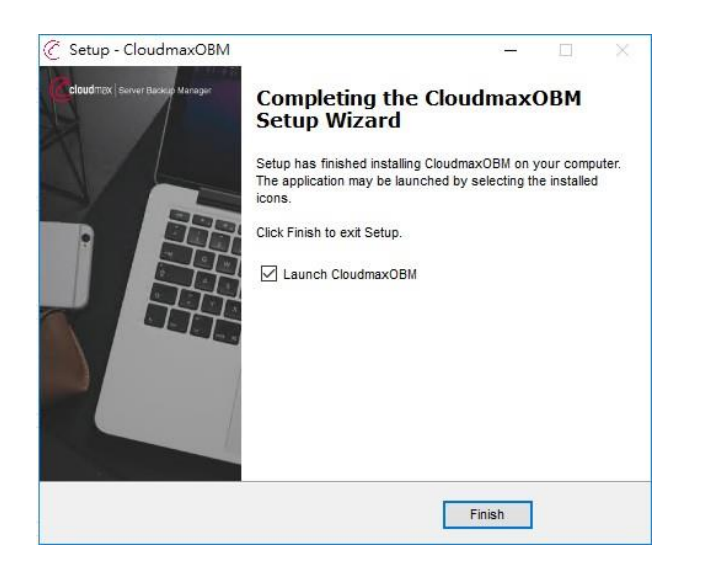

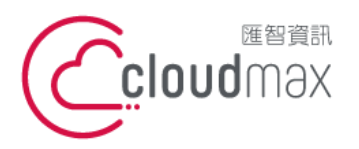

106073 台北市大安區仁愛路四段 25 號 3 樓 t.+886-2-2718-7200 3F., No. 25, Sec. 4, Ren'ai Rd., Da' an Dist., Taipei City 106073, Taiwan (R.O.C.)

f. +886-2-2718-1922

# 2. 設定備份集

- 2.1 設定檔案備份
  - 異地備份(援) OBM 伺服器確認 2.1.1

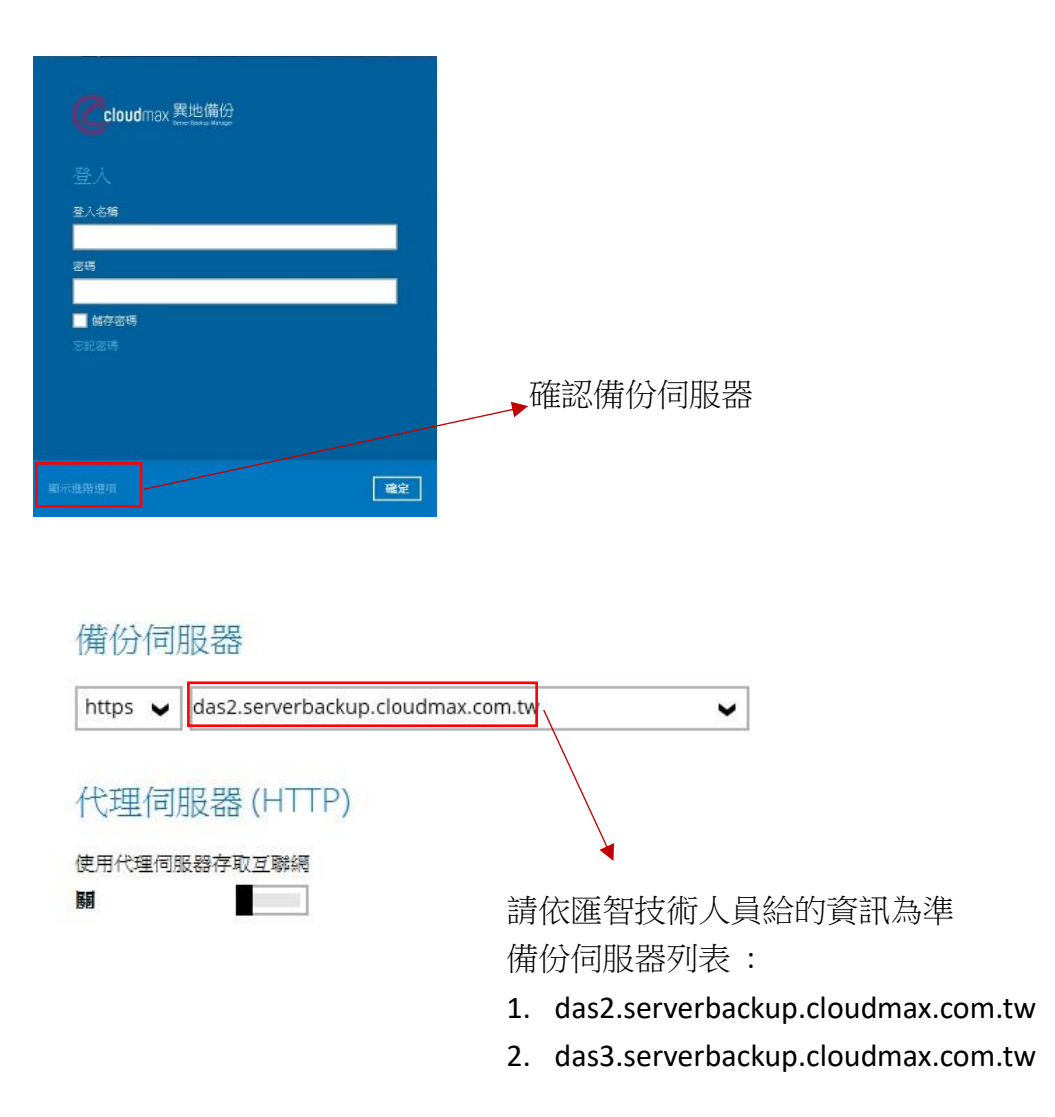

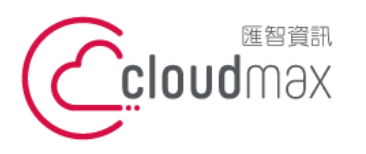

106073 台北市大安區仁愛路四段 25 號 3 樓 t.+886-2-2718-7200 3F., No. 25, Sec. 4, Ren'ai Rd., Da' an Dist., Taipei City 106073, Taiwan (R.O.C.)

f. +886-2-2718-1922

#### 登入備份伺服器 2.1.2

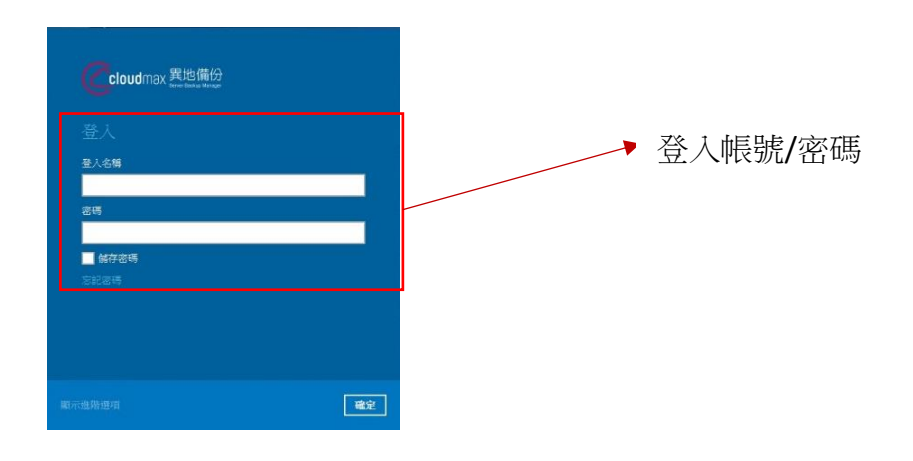

#### 點選備份集 2.1.3

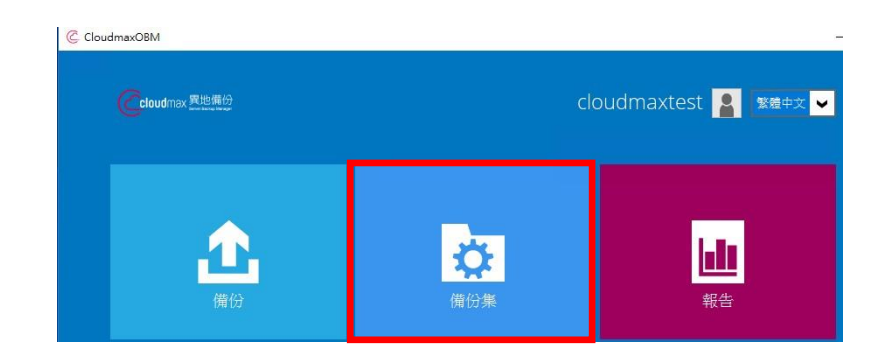

2.1.4 新增 Files 備份集

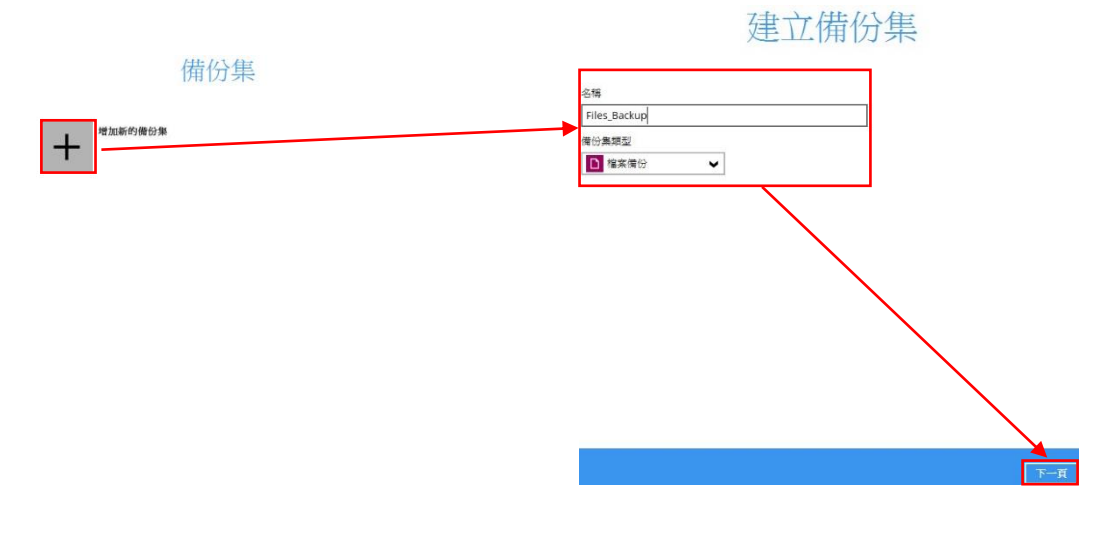

#### 2.1.5 選擇備份來源

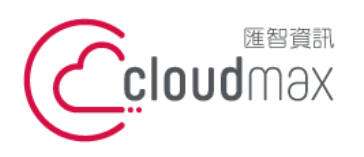

106073 台北市大安區仁愛路四段 25 號 3 樓 t.+886-2-2718-7200 3F., No. 25, Sec. 4, Ren'ai Rd., Da' an Dist., Taipei City 106073, Taiwan (R.O.C.)

f. +886-2-2718-1922

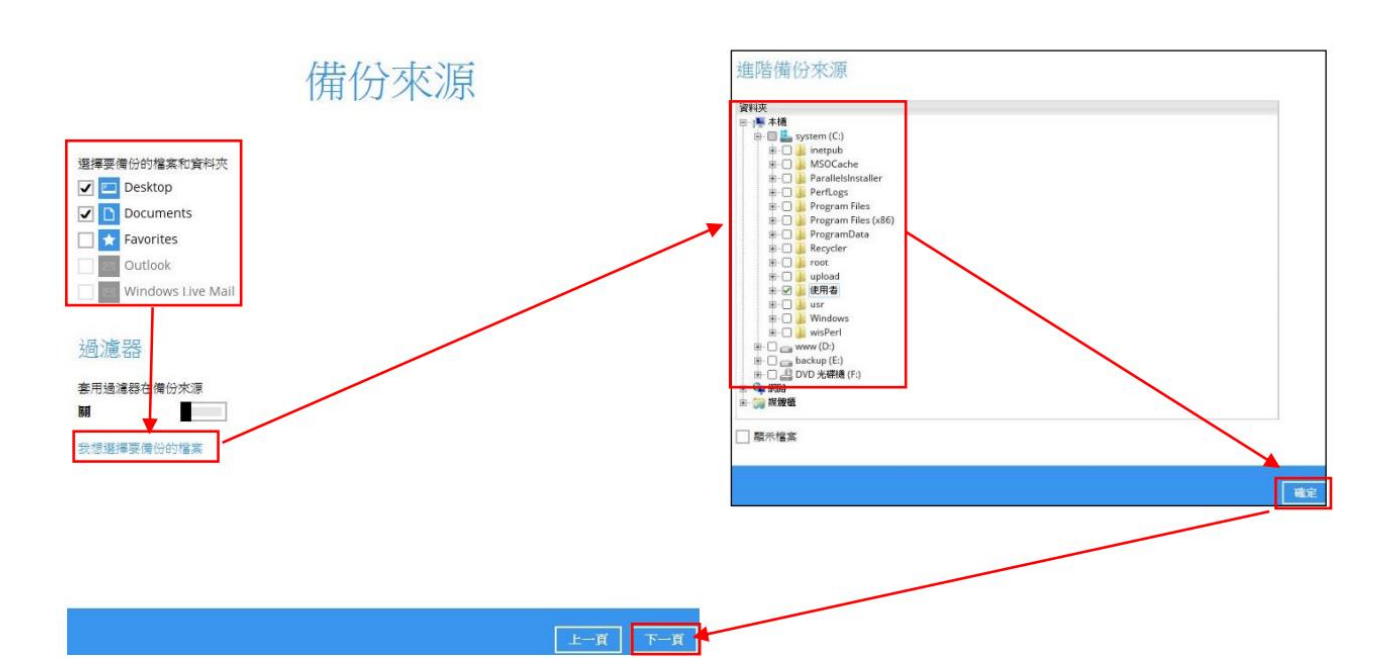

#### 2.1.6 設定備份自訂備份排程

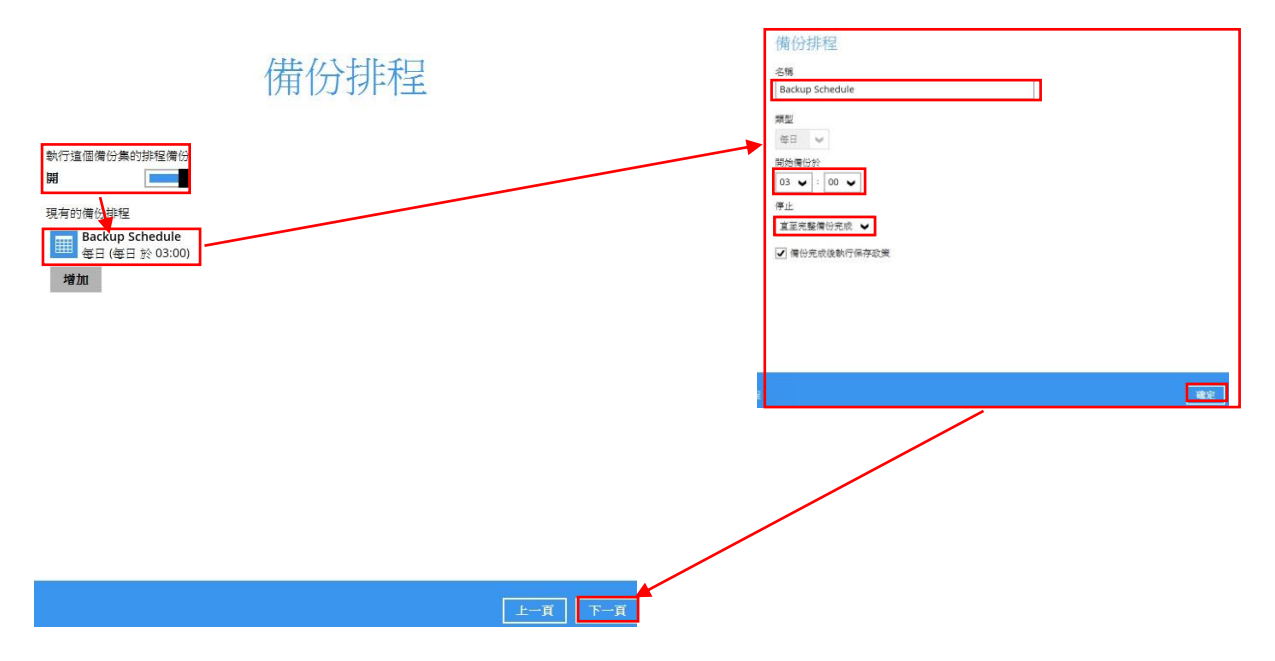

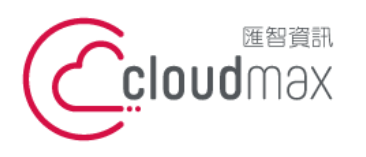

106073 台北市大安區仁愛路四段 25 號 3 樓 t.+886-2-2718-7200 3F., No. 25, Sec. 4, Ren'ai Rd., Da' an Dist., Taipei City 106073, Taiwan (R.O.C.)

f. +886-2-2718-1922

#### 2.1.7 選擇備份目的地

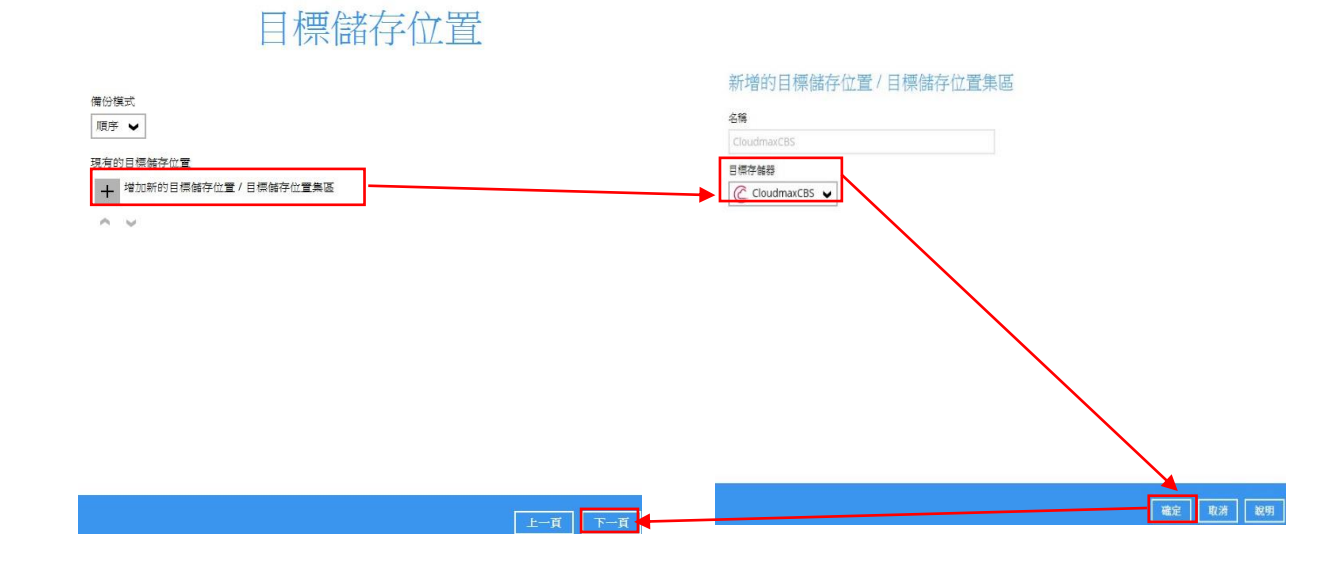

#### 2.1.8 OpenDirect

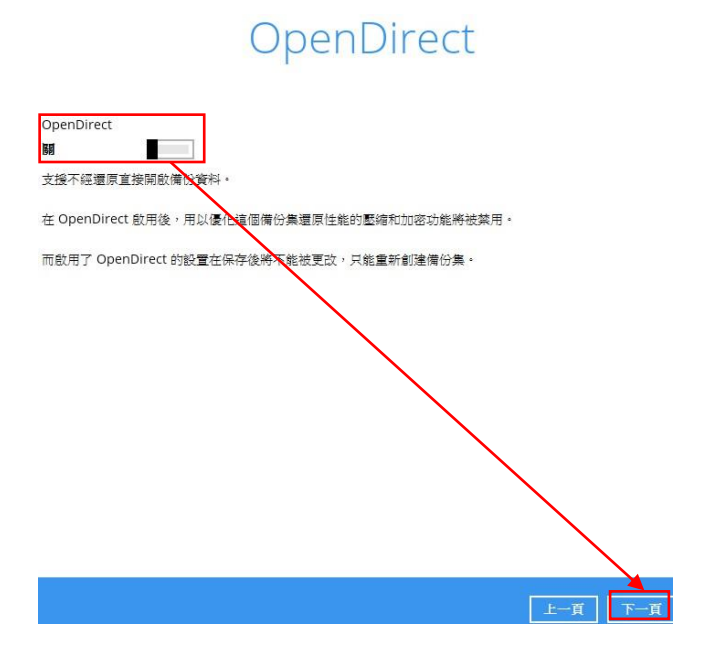

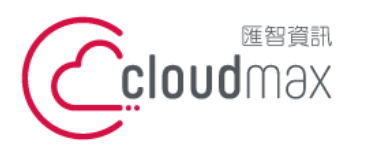

106073 台北市大安區仁愛路四段 25 號 3 樓 t. +886-2-2718-7200 3F., No. 25, Sec. 4, Ren'ai Rd., Da' an Dist., Taipei City 106073, Taiwan (R.O.C.)

f. +886-2-2718-1922

#### 2.1.9 設定備份集加密

|                   | 加密 |     |
|-------------------|----|-----|
|                   |    | 1   |
| 加密備份資料            |    |     |
| 開                 |    |     |
| 加密類型              |    |     |
| 自定 ♥              |    |     |
| 算法                |    |     |
| Twofish 🖌         |    |     |
| 加密鑰匙              |    |     |
| •••••             |    |     |
| 重新輸入加密鑰匙          |    |     |
| •••••             |    |     |
| 方法                |    |     |
| ◯ ECB             |    |     |
| 論匙長度              |    |     |
| ○ 128-位元 ④ 256-位元 |    |     |
|                   |    | L L |
|                   |    |     |
|                   |    |     |
|                   |    | 上一頁 |

#### 2.1.10 Windows 驗證

| 调域 (e.g Cloudmax Inccom) / 主機名 |  |
|--------------------------------|--|
| cloudmax.com                   |  |
| 使用者名稱                          |  |
| administrator                  |  |
| 密碼                             |  |
| •••••                          |  |
|                                |  |
|                                |  |
|                                |  |

Windows 用戶身份驗證

2.1.11 設定完成

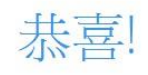

"Files\_Backup"已成功建立。

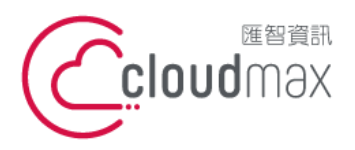

106073 台北市大安區仁愛路四段 25 號 3 樓 t.+886-2-2718-7200 3F., No. 25, Sec. 4, Ren'ai Rd., Da' an Dist., Taipei City 106073, Taiwan (R.O.C.)

f. +886-2-2718-1922

#### 2.2 設定 MS SQL Backup 備份集

#### 2.2.1 建立 MS SQL 備份集

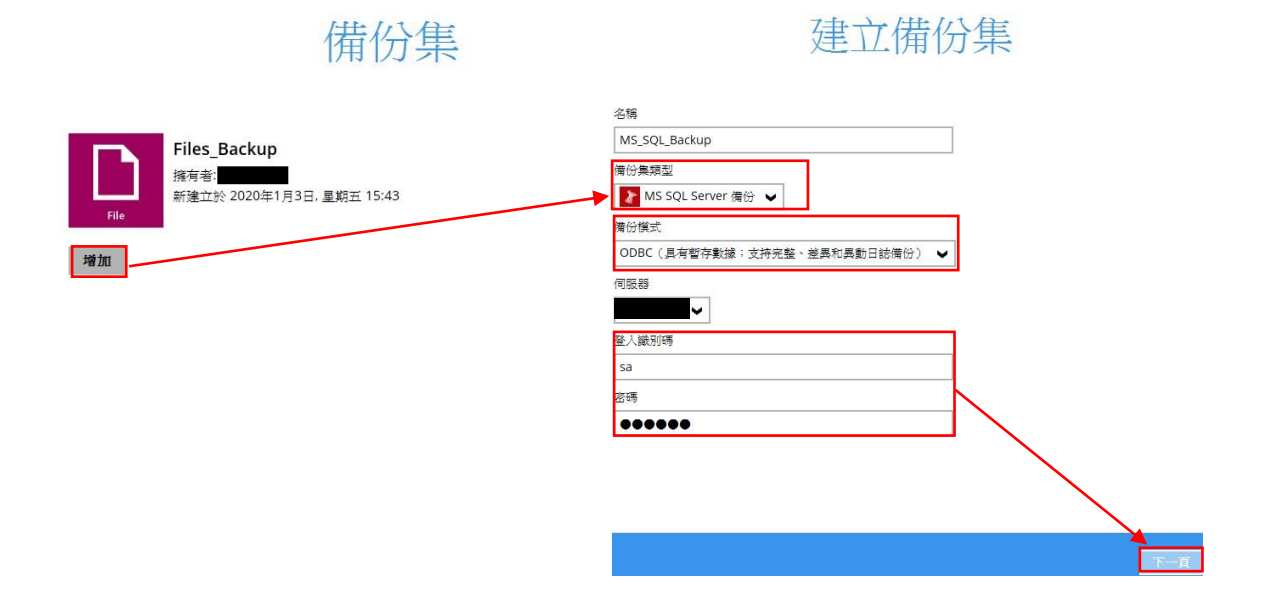

#### 2.2.2 選擇需備份 Database

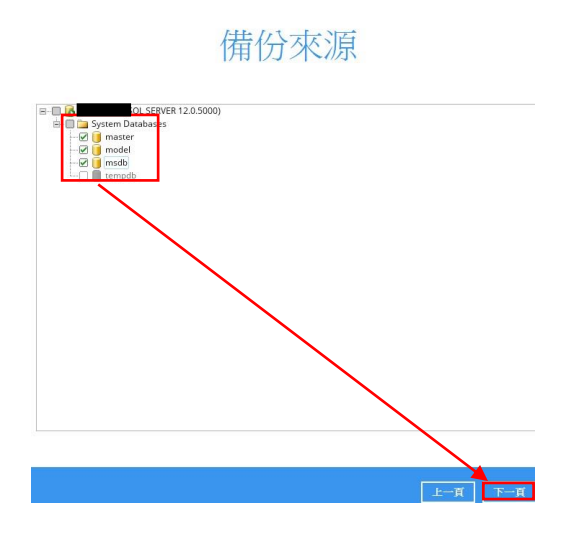

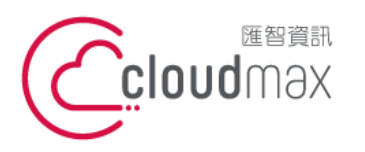

106073 台北市大安區仁愛路四段 25 號 3 樓 t.+886-2-2718-7200 3F., No. 25, Sec. 4, Ren'ai Rd., Da' an Dist., Taipei City 106073, Taiwan (R.O.C.)

f. +886-2-2718-1922

#### 2.2.3 設定自訂排程

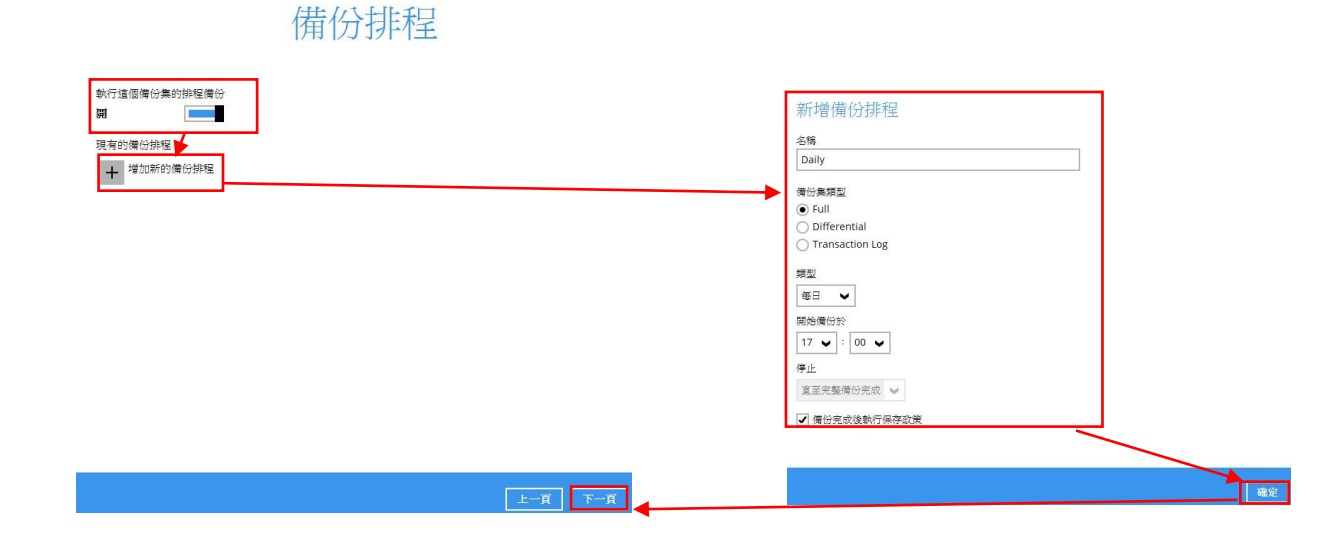

新增備份目的地 2.2.4

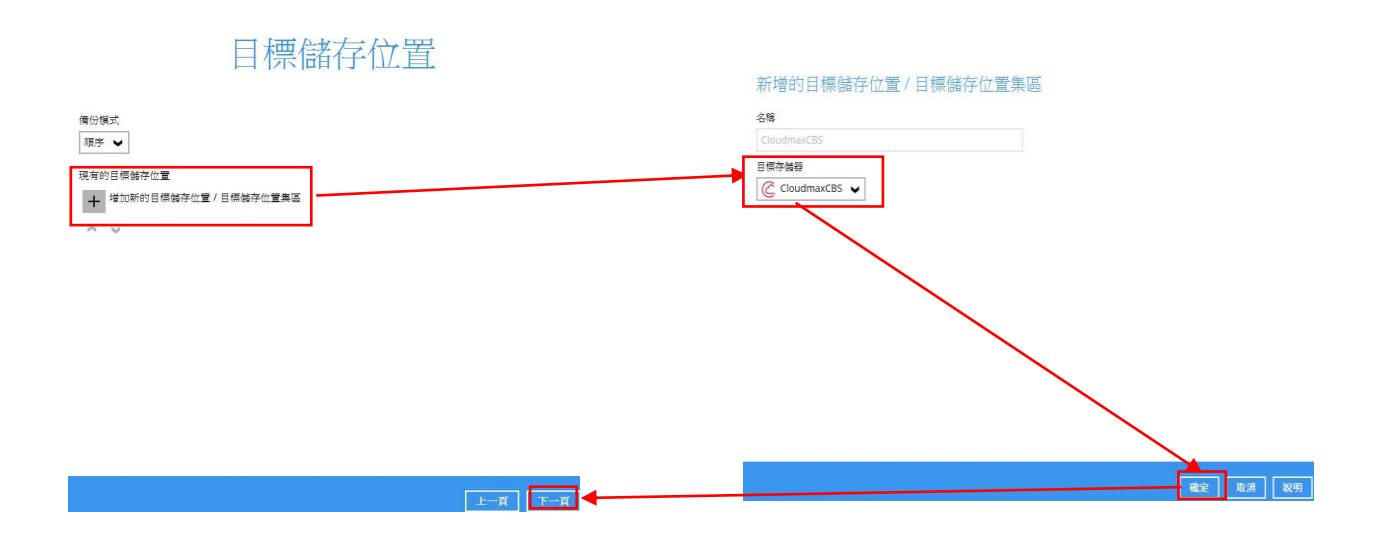

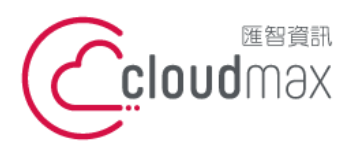

106073 台北市大安區仁愛路四段 25 號 3 樓 t. +886-2-2718-7200 3F., No. 25, Sec. 4, Ren'ai Rd., Da' an Dist., Taipei City 106073, Taiwan (R.O.C.)

f. +886-2-2718-1922

2.2.5 選擇加密方式

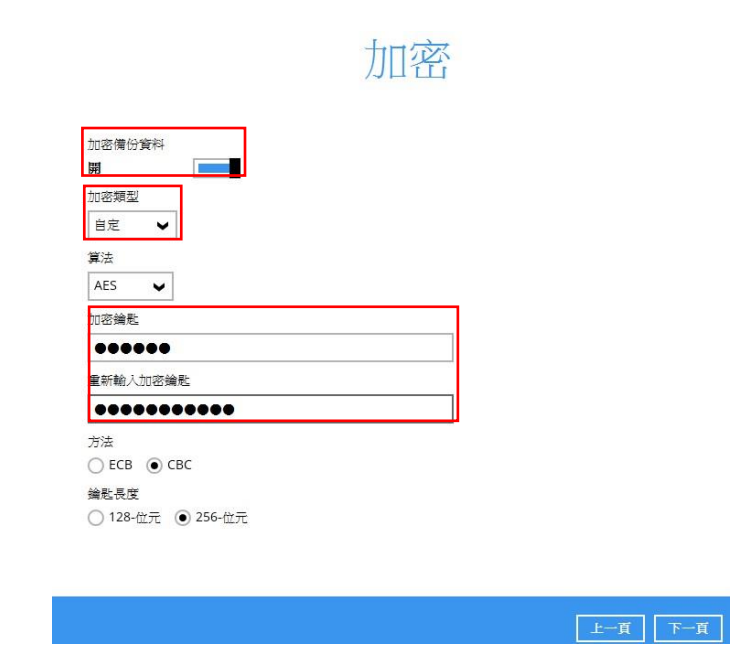

2.2.6 設定完成

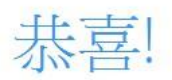

"MS\_SQL\_Backup"已成功建立。

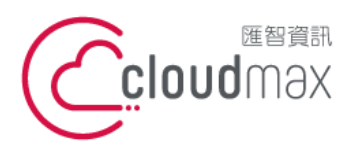

3. 還原

- 3.1 檔案還原
  - 3.1.1 選擇還原

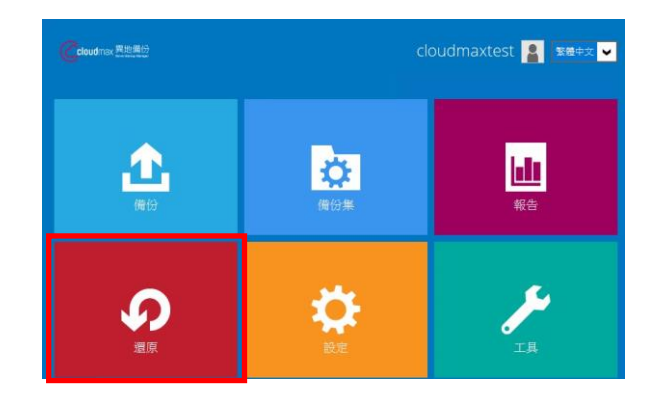

#### 3.1.2 選擇你要還原的備份集

請選擇備份集還原

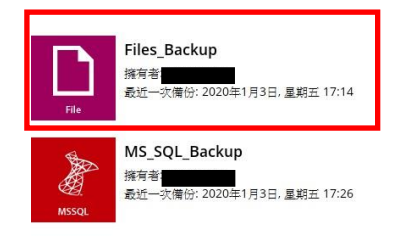

#### 匯智 資訊股份有限公司

106073 台北市大安區仁愛路四段 25 號 3 樓 t.+886-2-2718-7200 3F., No. 25, Sec. 4, Ren'ai Rd., Da' an Dist., Taipei City 106073, Taiwan (R.O.C.)

f. +886-2-2718-1922

14

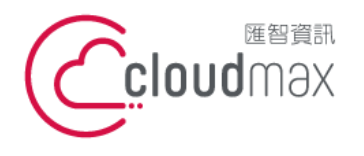

106073 台北市大安區仁愛路四段 25 號 3 樓 t.+886-2-2718-7200 3F., No. 25, Sec. 4, Ren'ai Rd., Da' an Dist., Taipei City 106073, Taiwan (R.O.C.)

f. +886-2-2718-1922

#### 3.1.3 選擇儲存位置

# 選擇目標儲存位置來還原資料

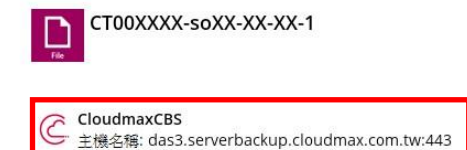

## 3.1.4 選擇你要還原的檔案或資料夾

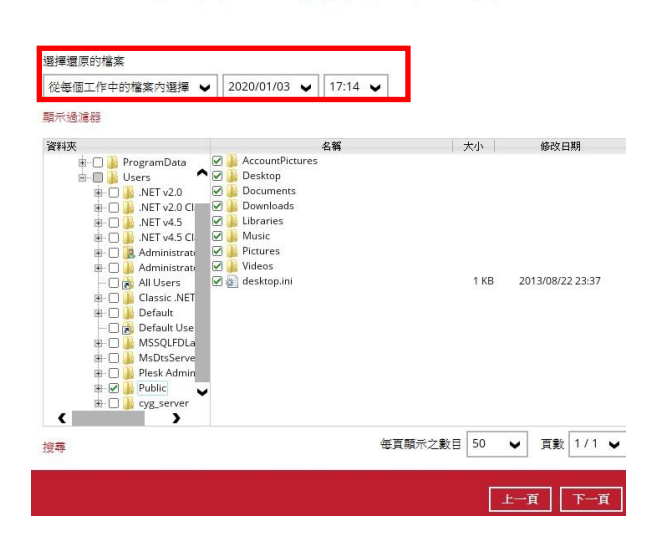

選擇您的檔案來還原

15

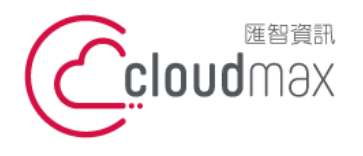

106073 台北市大安區仁愛路四段 25 號 3 樓 t.+886-2-2718-7200 3F., No. 25, Sec. 4, Ren'ai Rd., Da' an Dist., Taipei City 106073, Taiwan (R.O.C.)

f. +886-2-2718-1922

#### 3.1.5 選擇暫存資料夾

### 暫存資料夾

| 儲存還原檔案的暫存資料夾                |    |
|-----------------------------|----|
| C:\Users\Administrator\temp | 瀏覽 |
|                             |    |

|       |                  |             |                      | 上一頁 凝調               | z .            |    |
|-------|------------------|-------------|----------------------|----------------------|----------------|----|
| -     |                  |             |                      |                      |                |    |
| 3.1.6 | 還                | 原成功         |                      |                      |                |    |
|       |                  |             |                      |                      |                |    |
|       |                  |             |                      |                      |                |    |
|       |                  |             | 芝                    | 瞏原                   |                |    |
|       |                  |             |                      |                      |                |    |
|       | <b>D</b><br>File | CT00XXXX-s  | oXX-XX-XX-1          |                      |                |    |
|       | 6                | CloudmaxCBS | (主機名稱: das3.serverba | ckup.cloudmax.com.tv | <i>r</i> :443) |    |
|       | C                | ✔ 成功完成還     | 原工作                  |                      |                | ١à |
|       |                  | 預估剩餘時間      | 0秒                   |                      |                |    |
|       |                  | 已還原         | 0 (0 檔案)             |                      |                |    |
|       |                  | 經過時間        | 2 秒                  |                      |                |    |
|       |                  | 傳送速度        | 0bit/s               |                      |                |    |
|       |                  |             |                      |                      |                |    |

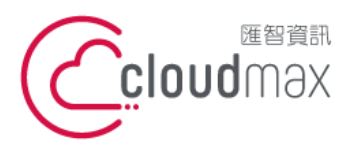

106073 台北市大安區仁愛路四段 25 號 3 樓 t.+886-2-2718-7200 3F., No. 25, Sec. 4, Ren'ai Rd., Da' an Dist., Taipei City 106073, Taiwan (R.O.C.)

f. +886-2-2718-1922

3.2 MS SQL 還原

#### 3.2.1 還原 MS\_SQL\_BACKUP

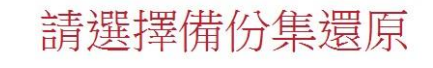

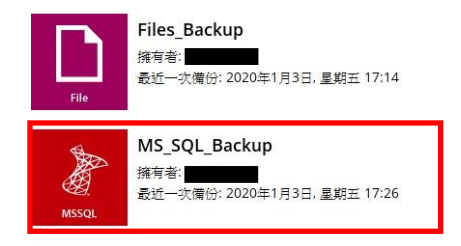

#### 3.2.2 選擇要還原的資料庫名稱

## 選擇您的資料庫來還原

| ● esTORAGE CBS                                                | 资料本                                                                                                    |         | 21        | 14 | <br>大小 | 修改日       | <b>∃</b> #8 |
|---------------------------------------------------------------|----------------------------------------------------------------------------------------------------|---------|-----------|----|--------|-----------|-------------|
| ▲ 「「「」」」「「」」」」「「」」」」「「」」」「「」」」「「」」」」「「」」」」                    | GeSTORAGE CBS<br>GESTORAGE CBS<br>GESTORAGE CBS<br>System Databases<br>B→ Gestoration<br>B→ Gestoration | DATABAS | E_msdb.ba | ak | 18,576 | 2020/01/0 | )3 17:27    |
| ★     ★     □ 還原原始檔案     毎頁顯示之數目 50     50     ▼     □ 貢數 1/1 |                                                                                                    |         |           |    |        |           |             |
| ▲ ● ● ● ● ● ● ● ● ● ● ● ● ● ● ● ● ● ● ●                       |                                                                                                    |         |           |    |        |           |             |
| ✓ 還原原始檔案 每頁顯示之數目 50 ♥ 頁數 1/1 ♥                                |                                                                                                    |         |           |    |        |           |             |
|                                                               | (                                                                                                    |         |           |    |        |           |             |

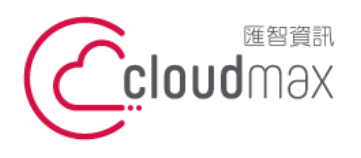

106073 台北市大安區仁愛路四段 25 號 3 樓 t.+886-2-2718-7200 3F., No. 25, Sec. 4, Ren'ai Rd., Da' an Dist., Taipei City 106073, Taiwan (R.O.C.)

f. +886-2-2718-1922

#### 3.2.3 此處是還原資料庫 bak 檔

|        | 選擇將資 | 料庫邊 | 景原到的 | 的位置 |    |
|--------|------|-----|------|-----|----|
| 將資料業   | 遼原到  |     |      |     |    |
| C:\tem | p    |     |      |     | 测觉 |

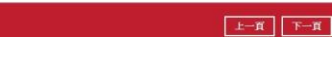

上一貫 夏原

3.2.4 暫存的資料夾

額示進階還項

| 將存還原檔案的暫存資料夾<br>C:\Users\Administrator\ter | np | <br>潮堂 |
|--------------------------------------------|----|--------|
|                                            |    |        |
|                                            |    |        |
|                                            |    |        |
|                                            |    |        |
|                                            |    |        |
|                                            |    |        |

3.2.5 還原成功

| 還原                                                       |                                                                                                    |
|----------------------------------------------------------|----------------------------------------------------------------------------------------------------|
| ickup<br>5 (主張合稱: das3.serverbackup.cloudmax.com.tw:443) | <b></b> 6                                                                                                    |
| 展上1年<br>0.15<br>0.00 種類)<br>2.59<br>0bit/s               |                                                                                                    |
|                                                          |                                                                                                    |
|                                                          |                                                                                                    |
|                                                          |                                                                                                    |
|                                                          | 慶原<br>ckup<br>: 住場条紙 das3 serverbackup: cloudmax.com.tw:443)<br>電価<br>00 (01 解詞<br>20 (01 解詞<br>20 (01 解詞<br>20 (01 解詞 |